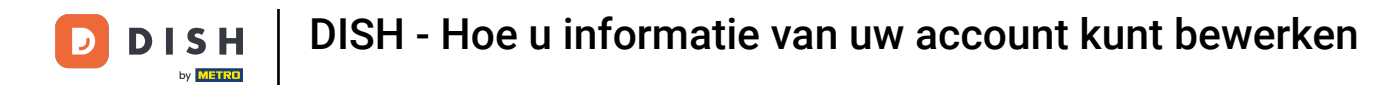

Welkom bij uw dish.co dashboard . In deze tutorial laten we u zien hoe u informatie van uw account kunt bewerken.

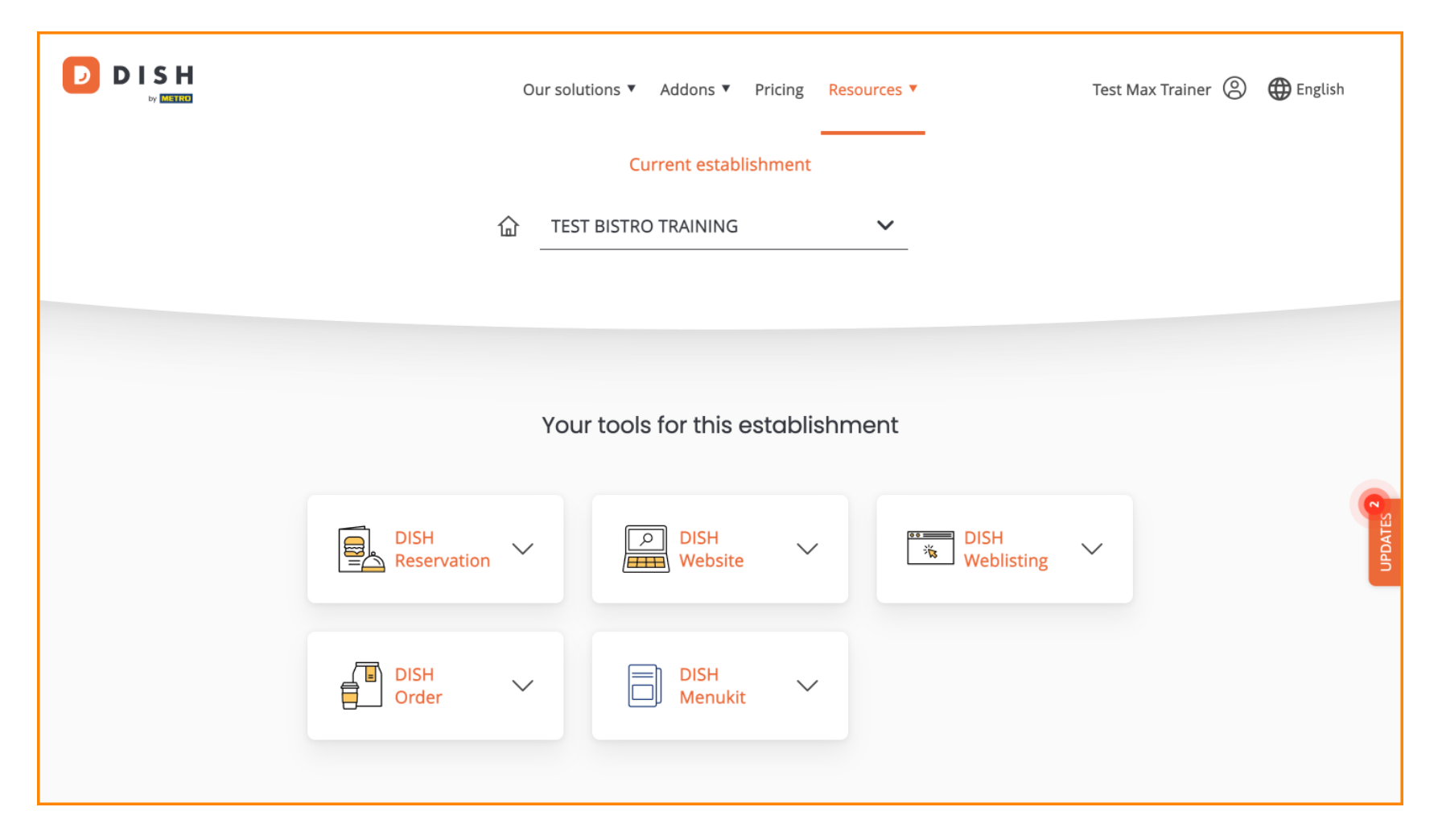

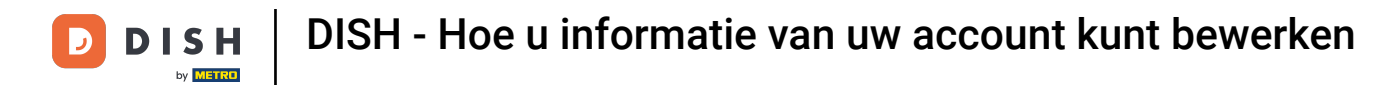

## • Klik eerst op uw profiel .

|                     | Our solutior | ns ▼ Addons ▼ F  | Pricing Reso | ources 🔻           | Test Max Trainer 🔘 | 🌐 English |
|---------------------|--------------|------------------|--------------|--------------------|--------------------|-----------|
|                     |              | Current establis | nment        |                    |                    |           |
| 습                   | TEST BI      | STRO TRAINING    |              | ~                  |                    |           |
|                     |              |                  |              |                    |                    |           |
|                     |              |                  |              |                    |                    |           |
|                     | Your to      | ools for this es | tablishm     | nent               |                    |           |
| DISH<br>Reservation | ~            | DISH<br>Website  | ~            | BISH<br>Weblisting | ~                  | UPDATES 2 |
| DISH<br>Order       | ~            | DISH<br>Menukit  | ~            |                    |                    |           |
|                     |              |                  |              |                    |                    |           |

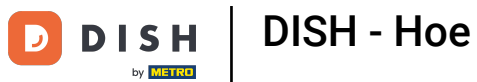

DISH - Hoe u informatie van uw account kunt bewerken

Selecteer vervolgens Account en instellingen .

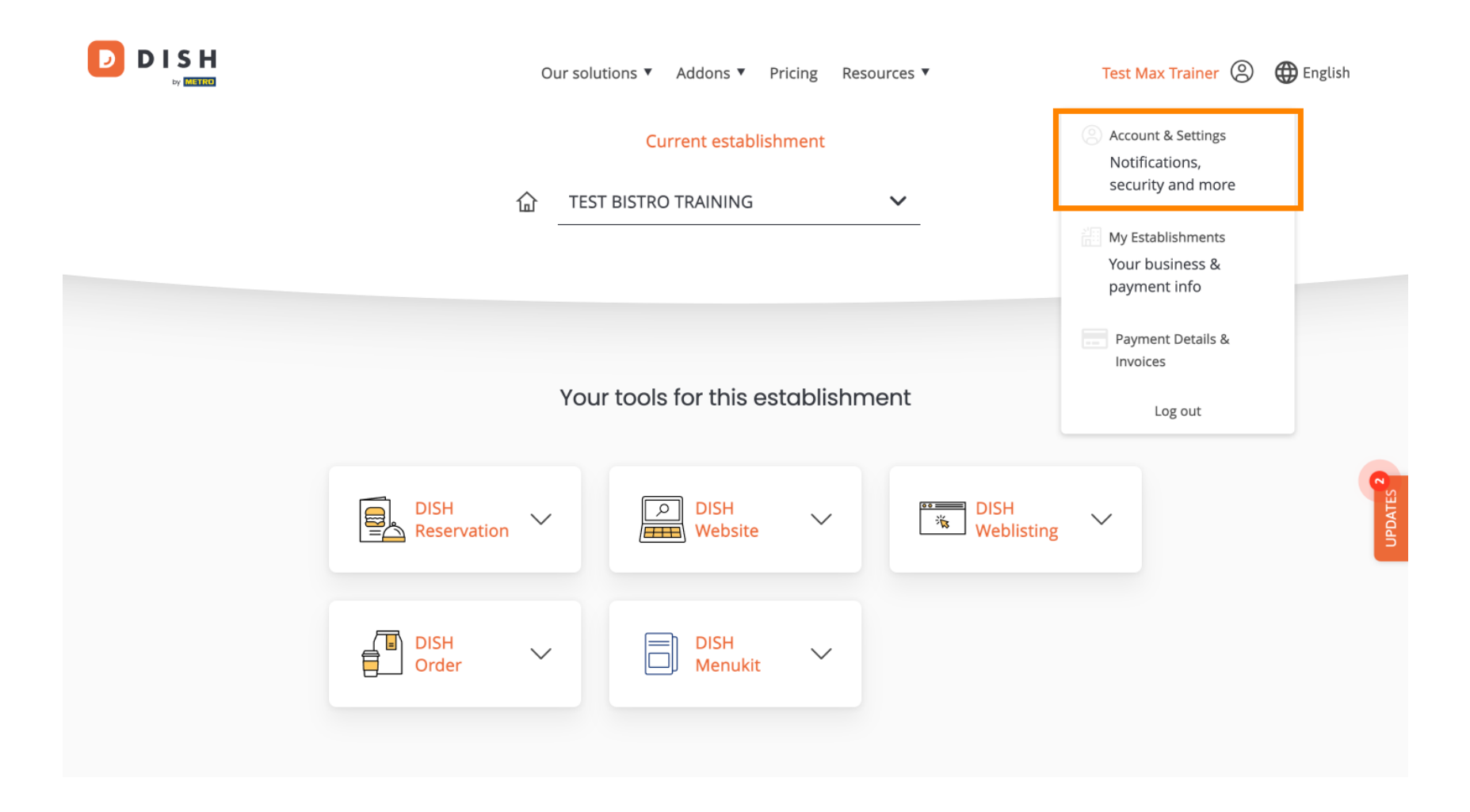

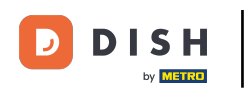

DISH - Hoe u informatie van uw account kunt bewerken

U bevindt zich nu in de instellingen voor uw account. Om informatie over uw persoon te bewerken, klikt u op Bewerken .

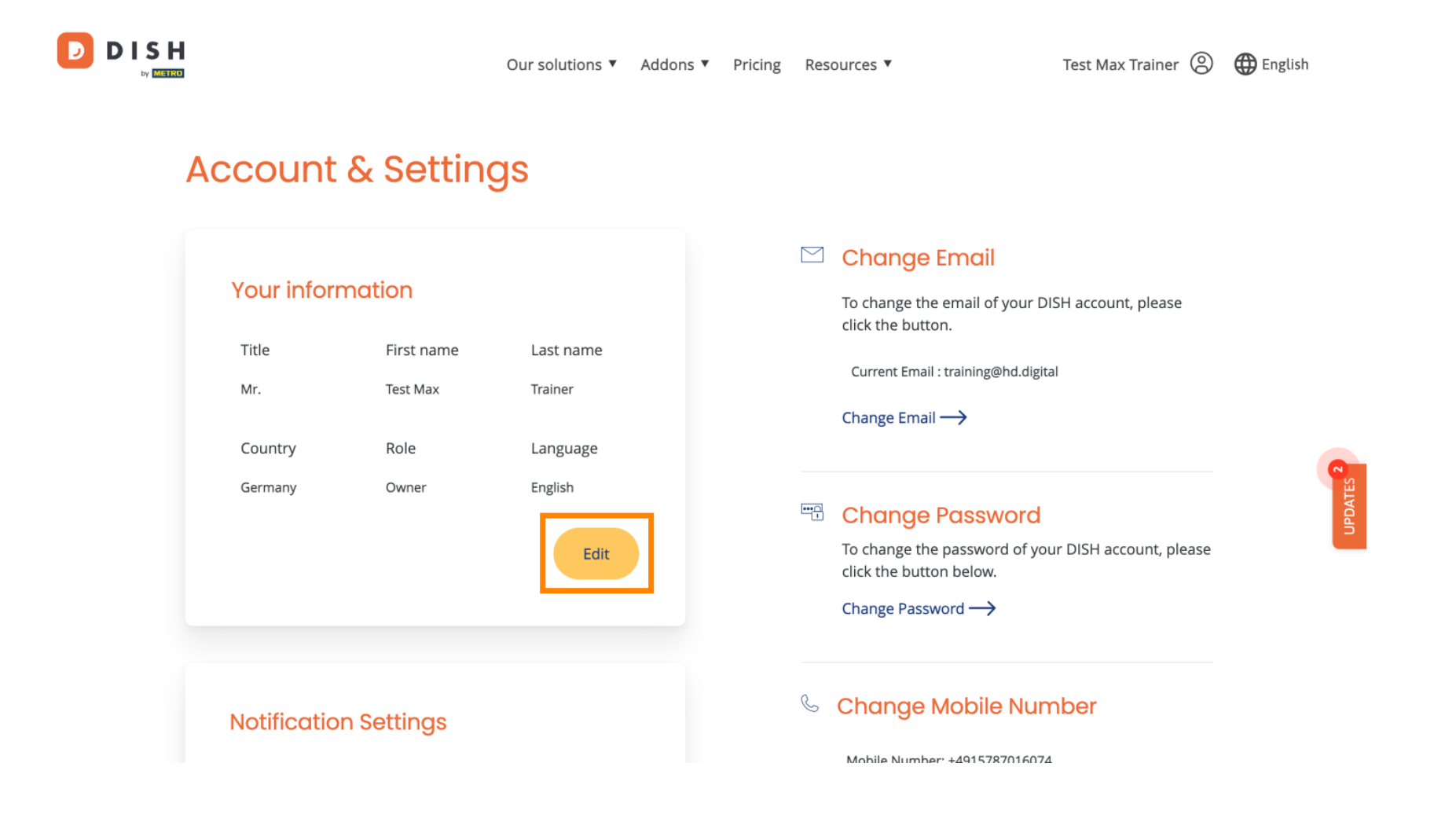

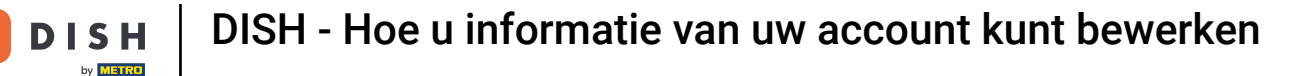

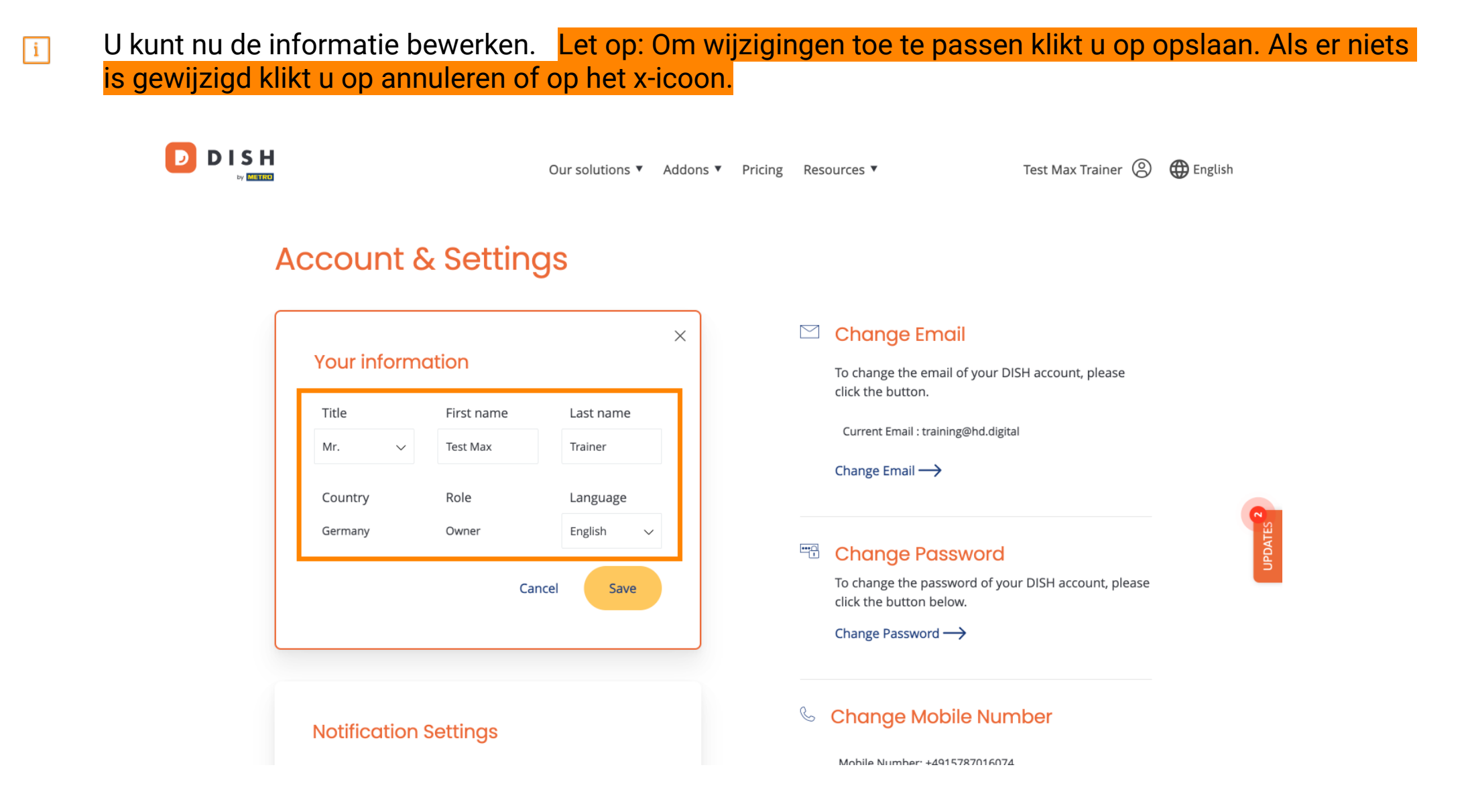

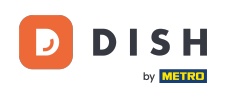

DISH - Hoe u informatie van uw account kunt bewerken

• Om uw e-mailadres te wijzigen, klikt u op E-mailadres wijzigen .

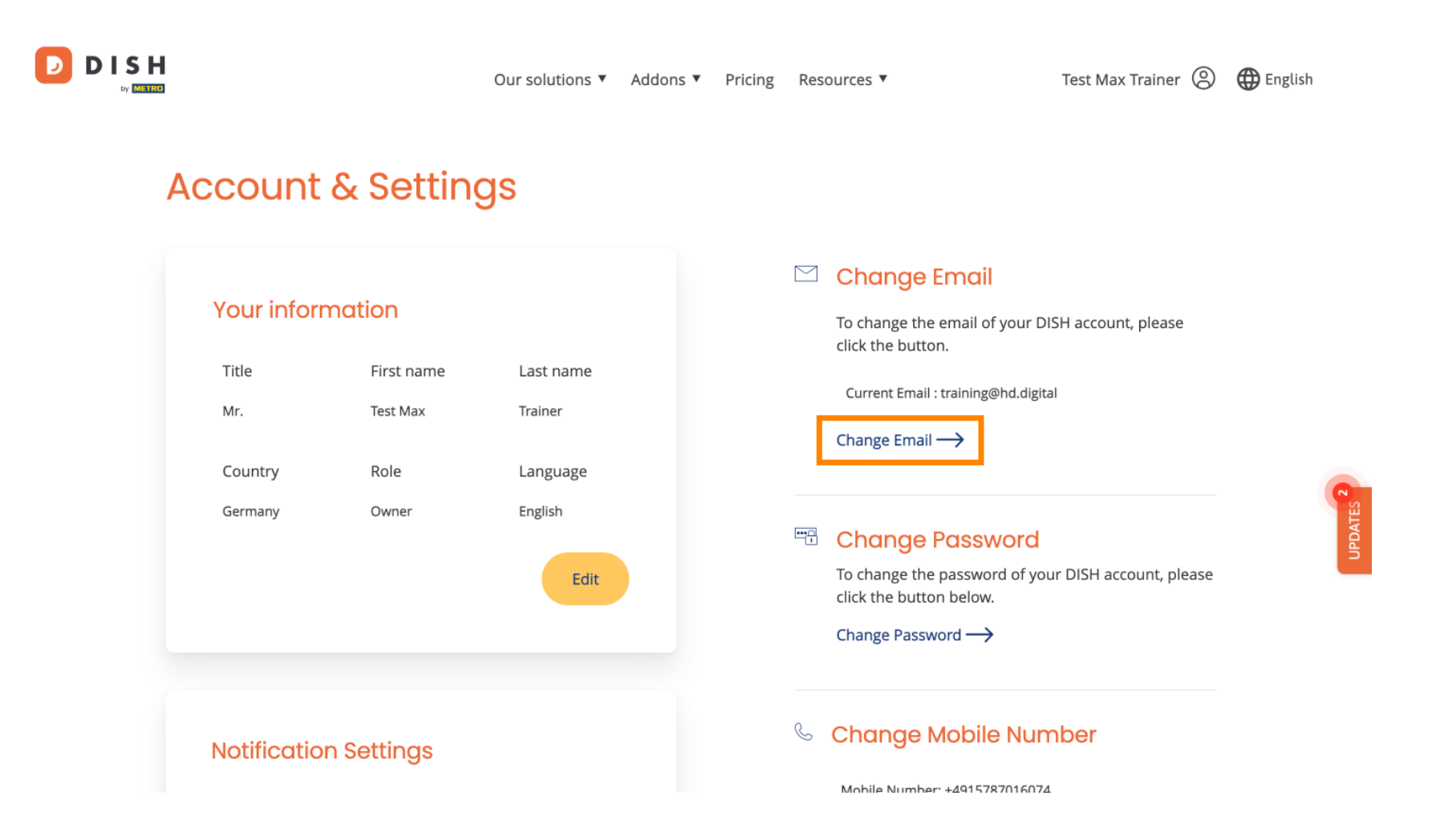

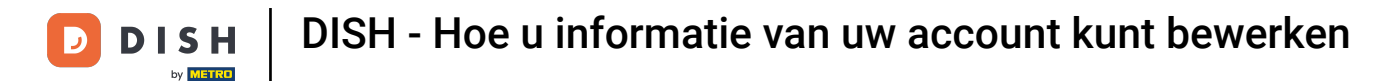

Hetzelfde geldt voor uw wachtwoord. Als u het wilt wijzigen, klikt u op Wachtwoord wijzigen.

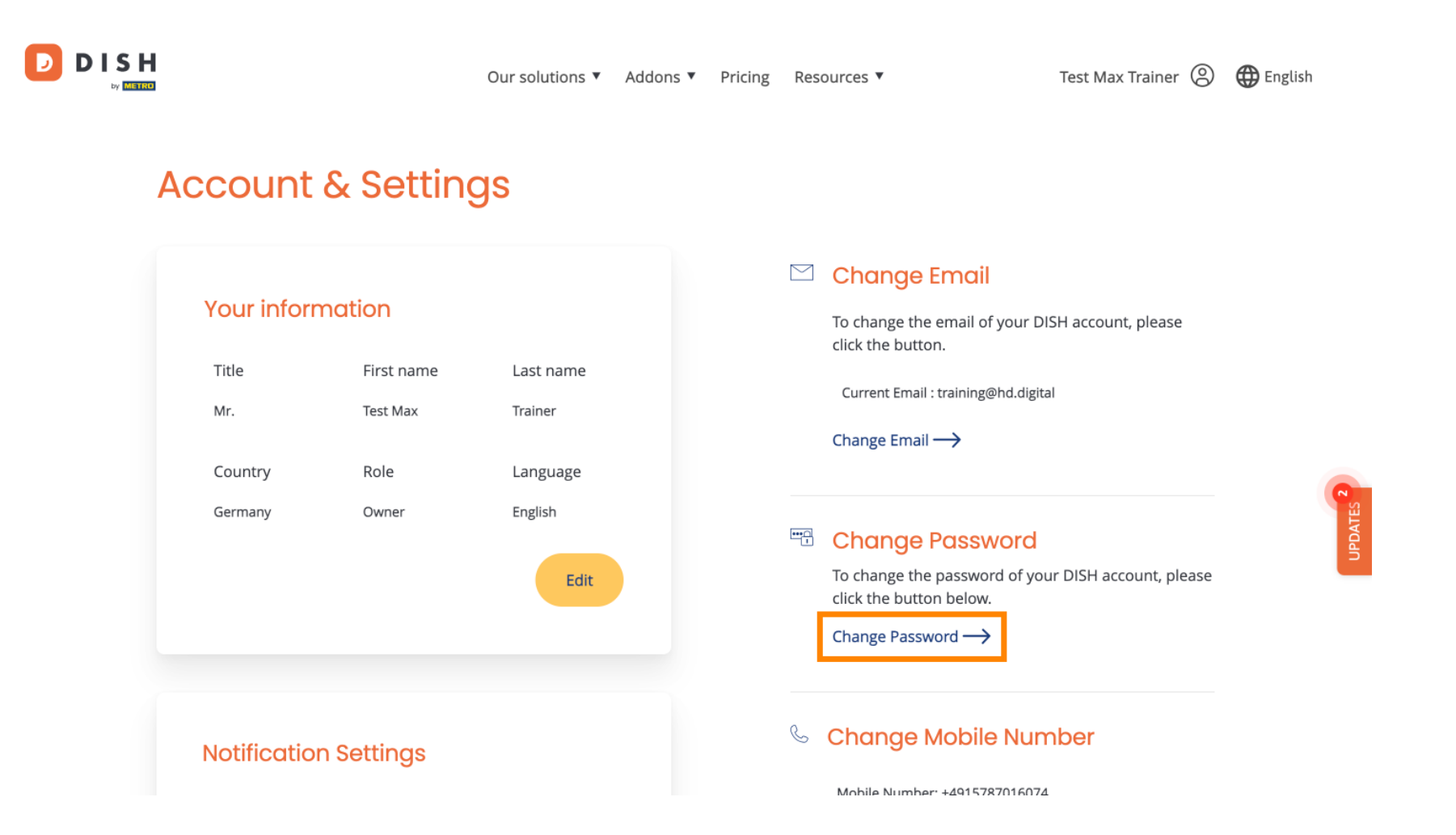

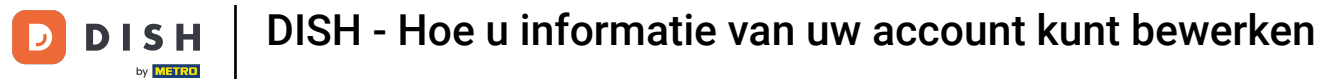

Om meer informatie aan te passen, scroll naar beneden.

|   |                                                   |                           | Our solutions 🔻                                     | Addons 🔻 | Pricing | Resources 🔻                                                                                                    | Test Max Trainer 🛞                                                                     | $\bigoplus$ English |
|---|---------------------------------------------------|---------------------------|-----------------------------------------------------|----------|---------|----------------------------------------------------------------------------------------------------|----------------------------------------------------------------------------------------|---------------------|
| ŀ | Account                                           | & Settin                  | gs                                                  |          |         |                                                                                                    |                                                                                        |                     |
|   | Your inform<br>Title<br>Mr.<br>Country<br>Germany | Test Nax<br>Role<br>Owner | Last name<br>Trainer<br>Language<br>English<br>Edit |          |         | <ul> <li>Change Email of click the button.</li> <li>Current Email : training</li> <li>Change Email →</li> <li>Change Email →</li> <li>Change Password →</li> </ul> | f your DISH account, please<br>@hd.digital<br>WORD<br>ord of your DISH account, please |                     |
|   | Notificatio                                       | n Settings                |                                                     |          |         | Schange Mobil                                                                                                    |                                                                                        |                     |

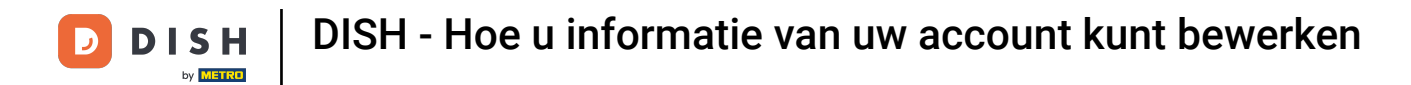

D

U kunt uw meldingsinstellingen aanpassen met behulp van de perspectiefschakelaars.

|                                                            | Our solu                      | itions 🔻 | Addons 🔻 | Pricing | Res | ources 🔻                                         | Test Max Trainer 🔘  | 🕀 English |
|------------------------------------------------------------|-------------------------------|----------|----------|---------|-----|--------------------------------------------------|---------------------|-----------|
|                                                            |                               |          |          |         |     | Change Password $\longrightarrow$                |                     |           |
| Notification Settin                                        | gs                            |          |          |         | S   | Change Mobile Nun                                | nber                |           |
| Please select through which<br>DISH Updates.<br>Newsletter | channel you want to<br>E-Mail | receive  | )        |         |     | Mobile Number: +4915787016074<br>Change Number → | ţ                   |           |
| SMS                                                        | Push<br>Notifications         | C        | )        |         |     | View GDPR Data                                   | : DISH is currently |           |
| ІМ                                                         |                               |          |          |         |     | keeping.<br>View→                                | Ĩ                   | IBDATES   |
|                                                            |                               |          |          |         | De  | lete Account                                     |                     |           |

Please be aware that this action is irreversible.

Delete Account  $\rightarrow$ 

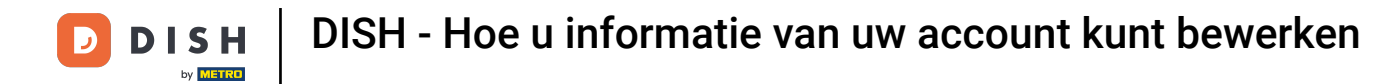

Om uw mobiele nummer te wijzigen, klikt u op Nummer wijzigen.

D

|                                                   |               | Our sol                    | utions <b>T</b> | Addons <b>v</b> | Pricing | Res | ources 🔻                                                      | Test Max Trainer 🙁 | English |
|---------------------------------------------------|---------------|----------------------------|-----------------|-----------------|---------|-----|---------------------------------------------------------------|--------------------|---------|
|                                                   |               |                            |                 |                 |         |     | Change Password $\longrightarrow$                             |                    |         |
| Notification                                      | n Setting:    | 3                          |                 |                 |         | S   | Change Mobile Nun                                             | nber               |         |
| Please select thro<br>DISH Updates.<br>Newsletter | ough which ch | annel you want t<br>E-Mail | o receive       | )               |         | C   | Mobile Number: +4915787016074                                 |                    |         |
| SMS                                               |               | Push<br>Notifications      | C               | )               |         |     | View GDPR Data<br>See all your personal data that<br>keeping. | DISH is currently  | 6       |
| IWI                                               |               |                            |                 |                 |         |     | View →                                                        |                    | UPDATI  |
|                                                   |               |                            |                 |                 |         | De  | lete Account                                                  |                    |         |

Please be aware that this action is irreversible.

Delete Account  $\rightarrow$ 

10 van 15

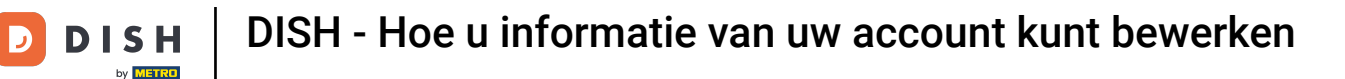

Om al uw persoonlijke gegevens te bekijken die DISH momenteel bijhoudt, klikt u op Bekijken . Let op: Er wordt automatisch een download met deze informatie gestart.

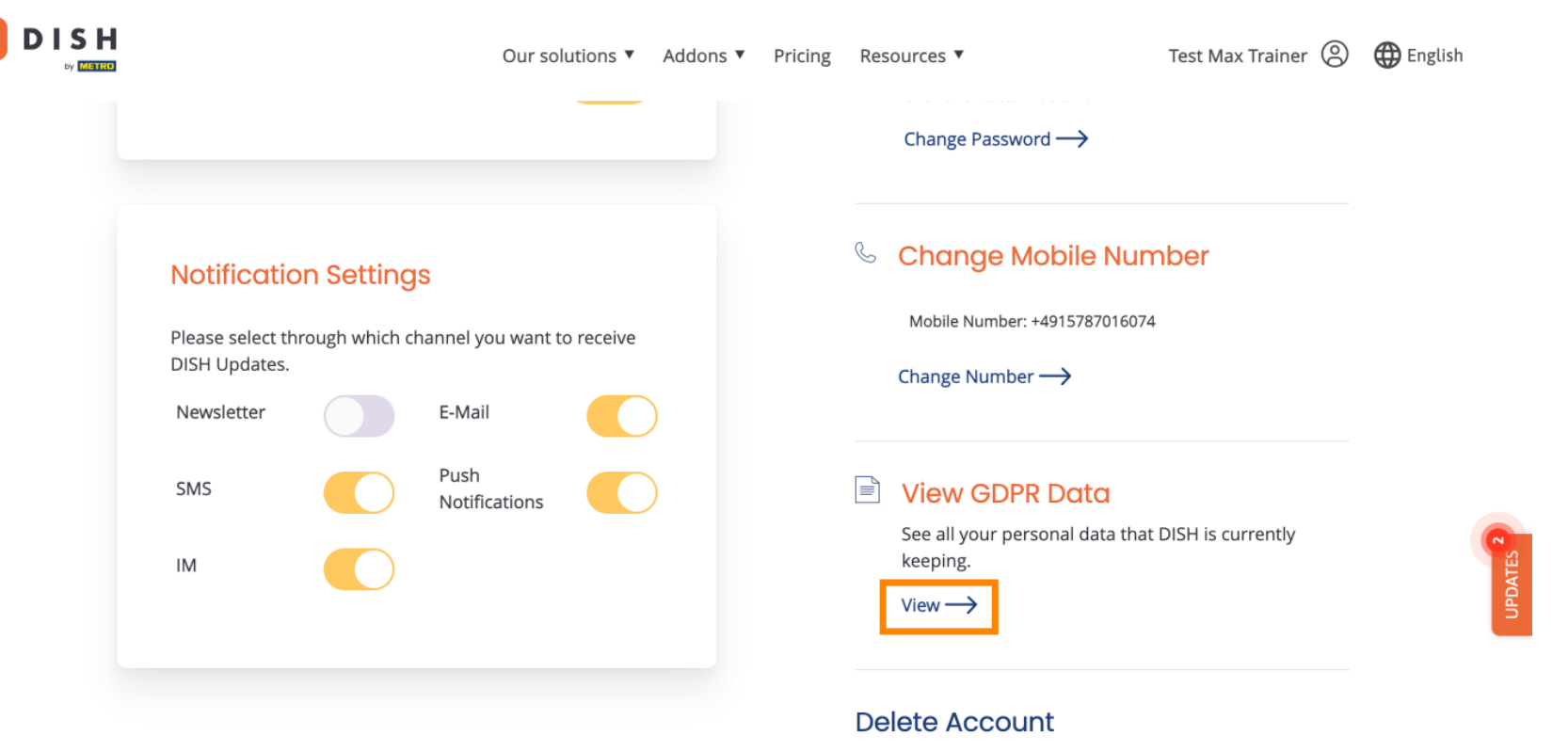

Please be aware that this action is irreversible.

Delete Account  $\rightarrow$ 

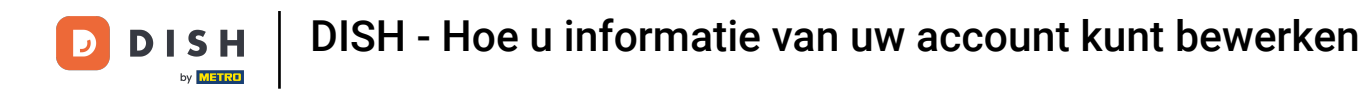

U kunt uw DISH-account ook verwijderen door op Account verwijderen te klikken. Let op: Voordat het account definitief wordt verwijderd, moet u twee beveiligingsstappen doorlopen. Deze actie is onomkeerbaar.

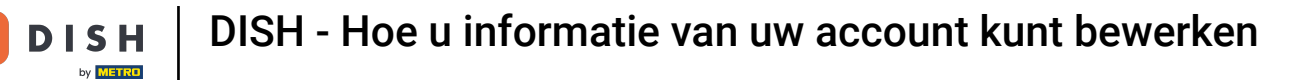

D

|                                                                     | Our solutions 🔻     | Addons 🔻 Pricing | Res | ources 🔻                                       | Test Max Trainer 🔘  | English |
|---------------------------------------------------------------------|---------------------|------------------|-----|------------------------------------------------|---------------------|---------|
|                                                                     |                     |                  |     | Change Password $\longrightarrow$              |                     |         |
| Notification Settings                                               |                     |                  | C   | Change Mobile Nun                              | nber                |         |
| Please select through which channel DISH Updates.<br>Newsletter E-M | you want to receive | )                |     | Change Number $\rightarrow$                    |                     |         |
| SMS Pusi<br>Noti                                                    | h<br>ifications     | )                |     | View GDPR Data See all your personal data that | : DISH is currently |         |
| ІМ                                                                  |                     |                  |     | keeping.<br>View $\rightarrow$                 |                     | UPDATES |
|                                                                     |                     |                  | De  | lete Account                                   | reversible.         |         |

Delete Account ightarrow

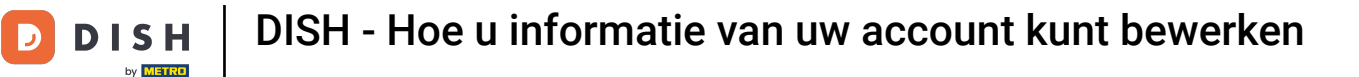

D

Dat is alles. Je hebt de tutorial voltooid en weet nu hoe je de informatie van je account kunt bewerken.

| Our solutions 🔻 Addons                                                                        | <ul> <li>Pricing</li> </ul> | Resources ¥                                        | Test Max Trainer 🔘 | English |
|-----------------------------------------------------------------------------------------------|-----------------------------|----------------------------------------------------|--------------------|---------|
|                                                                                               |                             | Change Password $\rightarrow$                      |                    |         |
| Notification Settings                                                                         |                             | 🌜 Change Mobile Num                                | nber               |         |
| Please select through which channel you want to receive<br>DISH Updates.<br>Newsletter E-Mail |                             | Mobile Number: +4915787016074<br>Change Number ──> |                    |         |
| SMS Push<br>Notifications                                                                     |                             | View GDPR Data                                     | DISH is currently  | ~       |
| ІМ                                                                                            |                             | keeping.<br>View →                                 |                    | UPDATES |
|                                                                                               |                             | Delete Account                                     |                    |         |

Please be aware that this action is irreversible.

Delete Account  $\rightarrow$ 

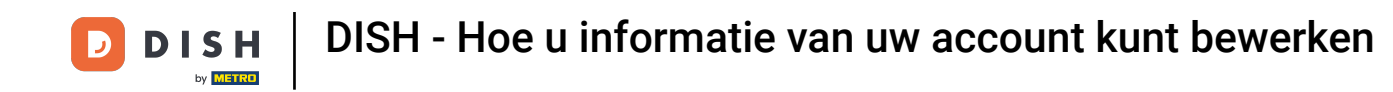

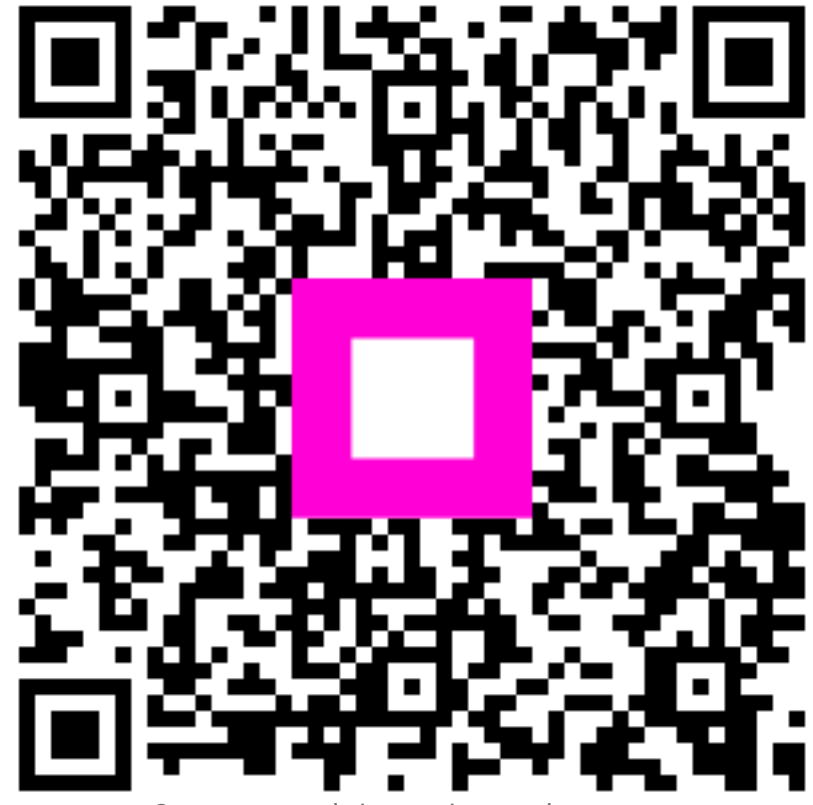

Scan om naar de interactieve speler te gaan